## **Setup Surcharges**

| Code | C Description        | 1 | <u>((</u> ())) |
|------|----------------------|---|----------------|
| AM   | AM Delivery          |   |                |
| AMTL | AM Taillift          |   | New            |
| BKIN | Book In By Depot     |   | Modify R       |
| BKSL | Booked Slot Pre Defi |   | mouny 📷        |
| BSTL | Booked Slot Taillift |   | Delete 🕳       |
| DDAM | Dedicated Day AM     |   | During the     |
| DDAT | Dedicated Day AMTL   |   | Print 🚍        |
| DDBS | Dedicatced Day B/S   |   | Close 🔀        |
| DDBT | Ddeicated Day B/S/TL |   | L              |
| DDPM | Dedicated Day PM     |   |                |
| DDPT | Dedicated Day PM T/L |   |                |
| DDTL | Dedicated Day T/L    | _ |                |
| DDTM | Dedicated Day Timed  | = |                |
| DDTT | Dedicated D Time T/L |   |                |
| EC   | Economy              |   |                |
| ECTL | Economy T/L          |   |                |
| NDTL | Next Day Tail Lift   |   |                |
| PM   | PM Delivery          |   |                |
| PMTL | PM Taillift          |   |                |
| SAT  | Saturday             |   |                |
| SATL | Saturday T/L         |   |                |
| SATT | Saturday Timed       |   |                |
| STTL | Saturday Timed T/L   |   |                |
| TIME | Timed Delivery       |   |                |
| TMTL | Timed Taillift       | - |                |

## **Click Setup, Default Prices and Select Surcharges**

Click New to add a new record or Modify to alter the highlighted record

| Create/Amend Surcharges           | <b>X</b> |
|-----------------------------------|----------|
| Surcharge code ECTL               | ок 🕑     |
| Surcharge description Economy T/L | Cancel 🚫 |
| Add basic 0.00                    |          |
| Add per item 0.00                 |          |

## Enter a Surcharge Code

Enter a Surcharge Description

Enter Basic Cost

Enter Per Item Amount, if required

Click **OK OK** to finish.

## **Setup TPN Service & Surcharge Cross Reference**

Click Setup, Networks, TPN Legacy, TPN Service & Surcharge XRef and Select Browse

| TPN Cross Referen | nce               |     | <b>X</b> |
|-------------------|-------------------|-----|----------|
| TPN Code          | 🔍 🛛 Add Surcharge | ٦ 🍳 | New 🗋    |
| EBKI              |                   | *   |          |
| EC                | EC                |     | Modify 📐 |
| ECCO              |                   |     | Delete 🕳 |
| ECCT              |                   |     |          |
| ECTL              | ECTL              |     | Print 🚔  |
| EEC               |                   |     | Close 🕅  |
| EECL              |                   | _   |          |
| мтв               |                   |     |          |
| ND                |                   |     |          |
| NDTL              | NDTL              | Ξ   |          |
| PM                | PM                |     |          |
| PMTL              | PMTL              |     |          |
| QPEU              |                   |     |          |
| SAT               | SAT               |     |          |
| SATL              | SATL              | -   |          |
|                   |                   |     |          |
|                   |                   |     |          |
|                   |                   |     |          |

Click **Modify** to alter the highlighted record.

| Create/Amend TPN Xref | <b>X</b> |
|-----------------------|----------|
| TPN Service ECTL      | Save 🔮   |
| Add Surcharge ECTL    | Cancel 🚫 |
|                       |          |
|                       |          |

Add a **Surcharge** to a **TPN Service** by clicking on the following button.

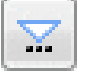

Click Save

Save 🔇 to finish.